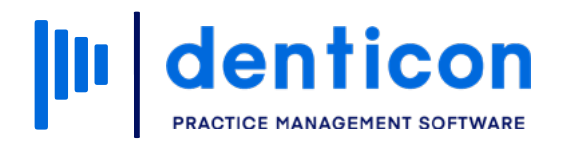

Denticon - Basic Clerical

# How to Update a Patient Record from an Online Form

5

|       | denticon               |                 | Hov | v to Update a Patient Record f | rom an Online Form 2 |
|-------|------------------------|-----------------|-----|--------------------------------|----------------------|
|       | Contents               |                 |     |                                |                      |
|       | Updating Existing Pati | ent Information |     |                                |                      |
|       |                        |                 |     |                                |                      |
|       |                        |                 |     |                                |                      |
|       |                        |                 |     |                                |                      |
|       |                        |                 |     |                                |                      |
| 0 0 0 |                        |                 |     |                                |                      |
|       |                        |                 |     |                                |                      |
|       |                        |                 |     |                                |                      |

# Updating Existing Patient Information

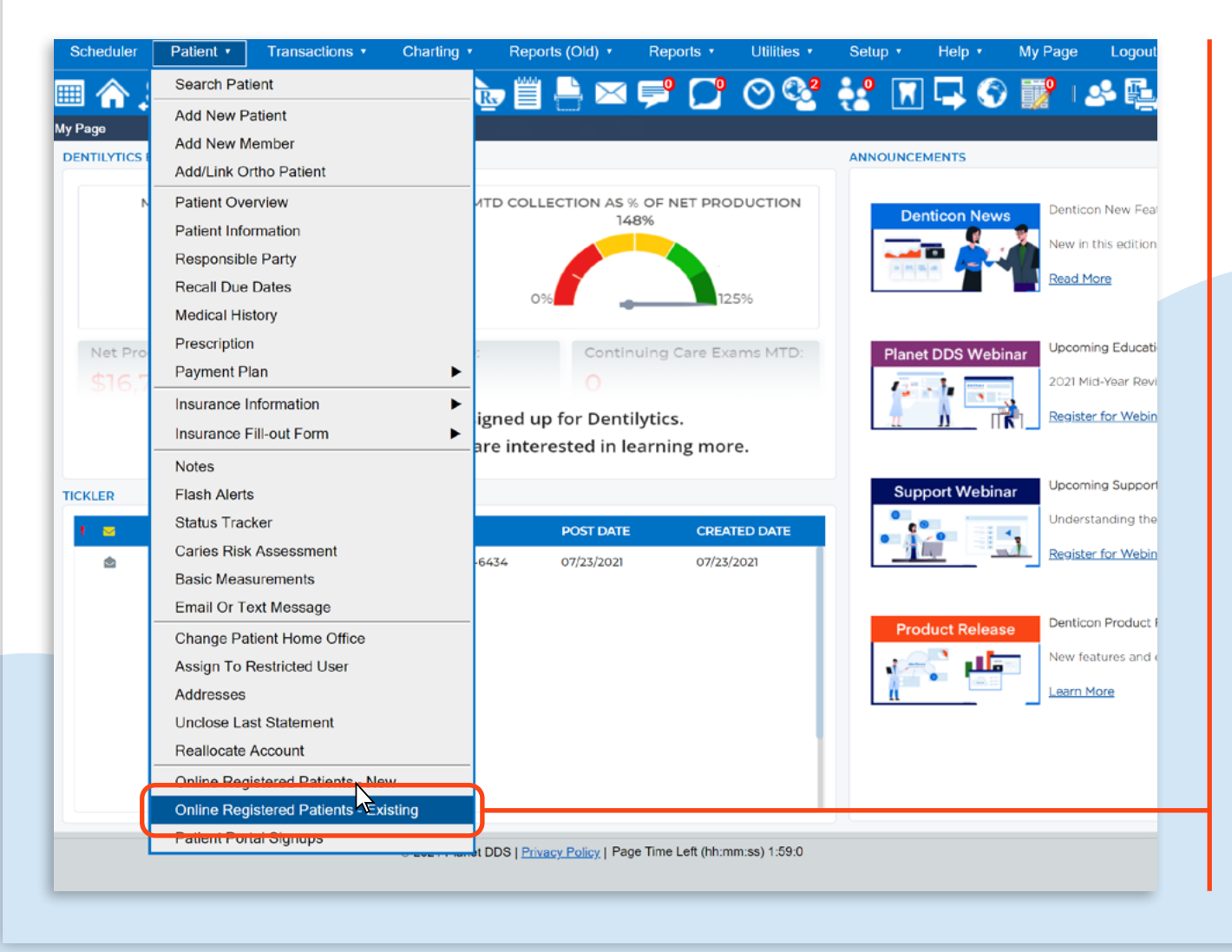

#### Step 1

Click the **Patient** dropdown in the toolbar and select **Online Registered Patients – Existing**.

#### Step 2

Any patients who have updated their Medical History and/or demographics using an online form will appear on screen. To locate the patient's record, click on the **blue hyperlink** next to 'Patient ID'.

#### Step 3

Click the red **Change in demographic and medical alert** icon that appears next to the 'Patient Information' section heading.

| Scheduler Patient   Transactions   Charting   Reports (Old)                                                   | Reports • Utilities •          | Setup • Help • My Page Logout Offi                                   | Scheduler Patier                                           | ansactior s                                                                    |
|----------------------------------------------------------------------------------------------------|--------------------------------|----------------------------------------------------------------------|------------------------------------------------------------|--------------------------------------------------------------------------------|
| 🎟 🏠 🏂 🕷 🕷 🕅 🗰 🗳 🏘 🖢 🖺 🛤                                                                                       | F 🗋 🛇 😵                        | 🕅 📮 🚱 🎬 I 🤐 🖳 I 🛞 Searc                                              | 🖩 🏠 🗏 🔛                                                    | 膠 🔣 🗣 絳 🖢 🗒 📇 🖂 🤋                                                              |
| Online Patient - Existing                                                                                     |                                |                                                                      | Patient Overview                                           |                                                                                |
| Non-Imported Patient List View by: Oldest Submission Date                                                     | Existing Patient Information I | Ente red Online                                                      | Patient Information                                        | ge in demographic & medical alert<br>X/14/2021 9:58 PM PT Home Office          |
|                                                                                                    | to import and complete th      | theo to the patient. Please go to the Patient's Medical I<br>e form. | Tusk, Brent                                                | Chart #                                                                        |
| Campbell, Ashley (DOB: 9/15/2000 Date of Sub: 7/9/2021)<br>Tusk, Brent (DOB: 8/8/1988 Date of Sub: 7/29/2021) |                                |                                                                      | 1247 Sharp Drive                                           | First Visit                                                                    |
|                                                                                                    | Patient ID                     | 174                                                                  | DrTusk@amail.com                                           | Call my Work                                                                   |
|                                                                                                    |                                |                                                                      | (H) : 555-555-7777                                         | Provider                                                                       |
|                                                                                                    |                                |                                                                      | (C) : 555-555-1111                                         | Hygienist                                                                      |
|                                                                                                    | Temporary ID                   | 21                                                                   | (W): 555-555-8888                                          | Referral Type                                                                  |
|                                                                                                    | 1 7                            |                                                                      | Birth Date                                                 | 8/25/1990 Referred By                                                          |
|                                                                                                    |                                |                                                                      | Age / Sex                                                  | 30 / M Referred To                                                             |
|                                                                                                    |                                |                                                                      | Patient Type<br>Patient Note                               | Last Perio Cr                                                                  |
|                                                                                                    | Last Name                      | Tusk                                                                 | Medical Alerts:<br>(3/14/2021 9:51 PM PT)<br>Questionnaire | No Known Allergies                                                             |
|                                                                                                    |                                |                                                                      | Recalls 1                                                  |                                                                                |
|                                                                                                    |                                |                                                                      | Code Interval Recall                                       | Date Reason                                                                    |
|                                                                                                    | First Name                     | Brent                                                                | D0120 6 M + 1D                                             | Periodic Oral Evaluation                                                       |
|                                                                                                    |                                |                                                                      | D0210 3 Y + 1D                                             | Intraoral - Complete Series Of Radiographi<br>Images                           |
|                                                                                                    |                                |                                                                      | Appointments                                               |                                                                                |
|                                                                                                    |                                |                                                                      | Date Time                                                  | Office Operatory Status                                                        |
|                                                                                                    |                                | 0.0511000                                                            | No records to display.                                     |                                                                                |
|                                                                                                    | Birth Date*                    | 8/23/1990                                                            |                                                            |                                                                                |
|                                                                                                    | Print                          | Registration Delete Cancel                                           | Note: The Ch<br>medical a<br>there is a c                  | ange in demographic and<br>lert icon only appears if<br>change in demographic. |
|                                                                                                    |                                |                                                                      |                                                            |                                                                                |

#### Step 4

A window will appear showing the current information for the patient and the updated information taken from the patient's online form as a side-by-side comparison. Click **Update**.

# Step 5

Click **Import Online Medical History** to import any changes to the patient's medical information.

| Scheduler    | Patient •      | Trans                                                                                                  | actions •          | Charting •   | Repo             | ts (Old) 🔹        | Reports •      | Utilities •      |  |  |
|--------------|----------------|----------------------------------------------------------------------------------------------------|--------------------|--------------|------------------|-------------------|----------------|------------------|--|--|
| I 🏠 🖇        | Ş. ₽ 1         |                                                                                                    | 🕎 🛣 (              | <b>2</b> . A | è 🖺              | 븜 🖂               | 🛛 🟓 🖸          | P 🛇 🔮            |  |  |
| edical Infor | ma 泠 Dentico   | on-112 ::- Pati                                                                                        | ent Window -:: Wel | come, PDDS43 | 63 :: • Google ( | Chrome            | - o >          | <                |  |  |
|              | A http:        | s://www.der                                                                                            | nticon.com/ASPX    | /Patients/Or | linePatientD     | emographicU       | pdate.aspx?Tem |                  |  |  |
| <b> </b>     | Patient De     | mographic Co                                                                                           | mparison Details   |              |                  |                   |                |                  |  |  |
| i)  ~        | Elements       |                                                                                                    | Current Value      |              | Chi              | anged Value       |                |                  |  |  |
|              | Title          |                                                                                                    | Dr.                |              |                  |                   |                |                  |  |  |
| A00 1 M      | Nick Name      |                                                                                                    |                    |              |                  |                   |                | Sec. 1           |  |  |
|              | Last Name      |                                                                                                    | Tusk               |              | Tus              | k                 |                |                  |  |  |
| revious Med  | IC2 First Name |                                                                                                    | Brent              |              | Bre              | nt                |                | History : 3/14/2 |  |  |
|              | MI             |                                                                                                    |                    |              |                  |                   |                |                  |  |  |
|              | Address        |                                                                                                    | 1247 Sharp Drive   |              | 928              | 7 West Curve Wa   | iy .           |                  |  |  |
|              | Address2       |                                                                                                    |                    |              |                  |                   |                |                  |  |  |
|              | City           |                                                                                                    | Watts              |              | Fire             | stone Park        |                |                  |  |  |
| Allergic To  | State          |                                                                                                    | CA                 |              | CA               |                   |                |                  |  |  |
|              | Zip            |                                                                                                    | 90002              |              | 900              | 01                |                |                  |  |  |
|              | N Email        |                                                                                                    | DrTusk@gmail.co    | m            | DrT              | usk@gmail.com     |                |                  |  |  |
|              | Birthdate (r   | nm/dd/yyyy)                                                                                            | 8/25/1990          |              | 8/2              | 5/1990            |                | _                |  |  |
|              | A Marital Stat | us                                                                                                    | Married            |              | Div              | broed             |                |                  |  |  |
|              | Sex            |                                                                                                    | Male               | _            | Ma               | e                 |                | -                |  |  |
|              | F Home #       |                                                                                                    | 555-555-7777       |              |                  |                   |                |                  |  |  |
|              | Cell #         |                                                                                                    | 555-555-1111       | _            |                  |                   |                |                  |  |  |
|              | C Work #       |                                                                                                    | 555-555-8888       | _            |                  |                   |                | 9                |  |  |
|              | Drive Lic      |                                                                                                    |                    |              |                  |                   |                | -                |  |  |
|              | F Emergency    | Contact                                                                                                | Carne Tusk - Spo   | use          | Hou              | vard Tusk - Fathe | ſ              |                  |  |  |
|              | Emergency      | Phone                                                                                                  | 555-555-1112       | _            | 555              | -666-6666         |                | -                |  |  |
|              | Health Care    | Guardian                                                                                               |                    |              |                  |                   |                | ams              |  |  |
|              | Health Car     | Guardian                                                                                               |                    |              |                  |                   |                |                  |  |  |
| V N          | Phone          |                                                                                                    |                    |              |                  |                   |                |                  |  |  |
|              | Student        |                                                                                                    | No                 |              | No               |                   |                |                  |  |  |
|              | School Nar     | School Name                                                                                            |                    |              |                  |                   |                |                  |  |  |
|              | Note : In ca   | Note : In case of self responsible party at will update the demographic elements of responsible party. |                    |              |                  |                   |                |                  |  |  |
| Y N          | N              |                                                                                                    |                    | Update       | Cancel           |                   |                |                  |  |  |
|              |                |                                                                                                    |                    |              |                  |                   |                | -                |  |  |
|              | N              |                                                                                                    | _                  |              |                  |                   |                | routh            |  |  |

Note: Current value will remain if there is no changed value for that field.

| narting • Reports (Old) | ▼ Reports ▼ Utilities         | s v Setup v      | Office Sm    | nile Sol         | utions [100]      |  |  |  |
|-------------------------|-------------------------------|------------------|--------------|------------------|-------------------|--|--|--|
| 1 🦀 🐌 🗒 🚔               | 🖂 🚅 🏹 📀                       | Q3 🕎             | 🇊 I 🧕        | <u>ا</u> ي ا     | , I 😵 Search      |  |  |  |
| Correct                 |                               |                  |              |                  |                   |  |  |  |
|                         |                               |                  | Tw           | ne               | Ace/Sex.          |  |  |  |
| BD: 8/25/1990           |                               |                  |              |                  | First Visit:      |  |  |  |
| ID : 112                |                               |                  |              |                  | Last Visit:       |  |  |  |
|                         |                               |                  |              |                  |                   |  |  |  |
|                         | Import Online Medical History | : 3/14/2021 9:58 | 3:00 PM PT   |                  |                   |  |  |  |
|                         |                               |                  | Medical Aler | ts               |                   |  |  |  |
|                         | Anorexia                      |                  | ΠY           | <b>N</b>         | Fainting Spells   |  |  |  |
| YZN                     | Arteriosclerosis              |                  | Y            | <b>N</b>         | Fever Blisters    |  |  |  |
|                         | Arthritis                     | Arthritis        |              |                  |                   |  |  |  |
| Y ☑ N                   | Asthma                        | Υ                | <b>N</b>     | Frequently Dry M |                   |  |  |  |
|                         | Autoimmune Disease            |                  | Y            | N                | Gag Reflex        |  |  |  |
| Y N                     | Bladder Trouble               |                  | Y            | N                | Gall Bladder Trou |  |  |  |
| Y N                     | Blood Clotting Problems       |                  | Y            | N                | Hay Fever         |  |  |  |
|                         | Blood Transfusion             |                  | ΠY           | <b>N</b>         | Heart Attack      |  |  |  |
| Y ☑ N                   | Bulimia                       |                  | Y            | N                | Heart Disease     |  |  |  |
| Y N                     | Bronchitis                    |                  | Y            | <b>N</b>         | Heart Murmur      |  |  |  |
| Y ZN                    | Cancer / Tumor or Growth      |                  | Y            | N                | Hepatitis         |  |  |  |
| Y N                     | Cardiac Pacemaker             |                  | ΠY           | N                | Herpes            |  |  |  |

#### Step 6

Click **Save** at the bottom of the screen to save the changes.

| vithin the past 5 years ?          |                            |
|------------------------------------|----------------------------|
| initial de paste years :           |                            |
|                                    |                            |
| nature                             |                            |
|                                    |                            |
|                                    |                            |
| Clear                              |                            |
| Dest                               |                            |
| Done                               |                            |
|                                    |                            |
|                                    |                            |
| No to all med alerts Sa            | ave                        |
| © 2021 Planet DDS   Privacy Policy | / Page Time Left (hh:mm:ss |

## Step 7

Click the blue **Patient Information Bar** or **Home** icon to return to the 'Patient Overview' screen to view the updates.

| Schec uler            | Patient   Transactions                                                                                                    | Charting •                | Reports (Old)         | <ul> <li>Reports</li> </ul> | <ul> <li>Utilities •</li> </ul> | Setup • Offi | ce Smile So           | lutions [100]                           | <ul> <li>Help</li> </ul> | My Page                       |  |  |
|-----------------------|----------------------------------------------------------------------------------------------------|---------------------------|-----------------------|-----------------------------|---------------------------------|--------------|-----------------------|-----------------------------------------|--------------------------|-------------------------------|--|--|
| 🏼 🏫                   | . 🔛 🏋 🕷 🕎 🔯                                                                                                    | 440                       | 🦻 🗒 🥃                 | 🖂 🚔                         | _ ⊘ 🥸                           | ° 🕥 📝        | I 🦀 🖳                 | a I 😻 Search                            | Patient                  | <b>-</b> 8                    |  |  |
| Medical Inform        | nation                                                                                                    |                           |                       |                             |                                 |              |                       |                                         |                          |                               |  |  |
|                       | Patient:         Tusk, Bren           (H):         555-555-7777           (C):         555-555-1111           (W):         555-555-8888 | t<br>BD : 8/2<br>ID : 112 | 25/1990               |                             |                                 |              | Туре                  | Age/Sex:<br>First Visit:<br>Last Visit: | 30 / M                   | Res<br>Bala<br>Est I<br>Est F |  |  |
| Previous Medi         | ical History                                                                                                    |                           |                       |                             |                                 |              |                       |                                         |                          |                               |  |  |
|                       |                                                                                                    |                           |                       |                             |                                 | Medic        | al Alerts             |                                         |                          |                               |  |  |
| Allergic To           |                                                                                                    |                           | <b>∀ №</b>            | Anorexia                    |                                 |              |                       | Fainting Spells                         |                          |                               |  |  |
| Y .                   | No Known Allergies                                                                                                    |                           | □ Y ☑ N               | Arteriosclerosi             | is                              |              | Y                     | N Fever Blisters                        |                          |                               |  |  |
| 🗌 Y 🖾 N               | Aspirin                                                                                                    |                           | □ Y 🖾 N               | Arthritis                   |                                 |              | Y 🗆 N                 | N Frequent Headaches                    |                          |                               |  |  |
| 🗌 Y 🖉 N               | Barbiturates / Sleeping Pills                                                                                                    |                           | <b>□</b> Y <b>☑</b> N | Asthma                      |                                 |              | <b>□</b> Y <b>☑</b> N | N Frequently Dry Mouth / Sjogren        |                          |                               |  |  |
| 🗌 Y 🖾 N               | Codeine                                                                                                    |                           | <b>□ y ☑</b> N        | Autoimmune D                | Disease                         |              | Y 🗆 N                 | N Gag Reflex                            |                          |                               |  |  |
| 🗌 Y 🖾 N               | Erythromycin                                                                                                    |                           | 🗌 Y 🖾 N               | Bladder Troub               | le                              |              | Y N                   | Gall Bladder Trouble                    |                          |                               |  |  |
| <b>Y N</b>            | lodine                                                                                                    |                           | <b>□</b> Y <b>⊠</b> N | Blood Clotting              | Problems                        |              | Y N                   | N Hay Fever                             |                          |                               |  |  |
| 🗌 Y 🖾 N               | Latex Rubber                                                                                                    |                           | <b>∀ №</b>            | Blood Transfu               | sion                            |              | Y N                   | N Heart Attack                          |                          |                               |  |  |
| 1 Y 2 N               | Local Anesthetics                                                                                                    |                           | 🗌 Y 🖉 N               | Bulimia                     |                                 |              | 🗌 Y 🖉 N               | N Heart Disease                         |                          |                               |  |  |
| Y N                   | Metals                                                                                                    |                           | <b>□ y ⊠</b> N        | Bronchitis                  |                                 |              | Y N                   | Heart Murmur                            |                          |                               |  |  |
| Y 🛛 N                 | No Epinephrine                                                                                                    |                           | <b>∀ №</b>            | Cancer / Tumo               | or or Growth                    |              | Y N                   | Hepatitis                               |                          |                               |  |  |
| 🗌 Y 🗹 N               | Penicillin                                                                                                    |                           | □ <u>Y</u> ⊠ N        | Cardiac Pacer               | maker                           |              | Y N                   | Herpes                                  |                          |                               |  |  |
| 🗌 Y 🖾 N               | Prior Hepatitis                                                                                                    |                           | <b>∀ №</b>            | Cardiovascula               | r Disease                       |              | <b>□</b> Y <b>☑</b> N | N High Blood Pressure                   |                          |                               |  |  |
| Y N                   | Sulfa Drugs                                                                                                    |                           | Y N                   | Chemotherapy                | ý                               |              | Y N                   | N Hives                                 |                          |                               |  |  |
| <b>∩</b> Y <b>⊠</b> N | Other Narcotics                                                                                                    |                           | Y N                   | Chest Pain Up               | on Exertion                     |              | Y                     | Jaundice                                |                          |                               |  |  |
| Check, if ap          | plicable                                                                                                    |                           | Y N                   | Color Blindness             |                                 |              |                       | nt                                      |                          |                               |  |  |
| Y 2N                  | No Change Since Last Recorde                                                                                                    | d                         | □ Y ☑ N               | N Congenital Heart Defect   |                                 |              |                       |                                         |                          |                               |  |  |
| □ Y ⊠N                | No Known Concerns or Issues                                                                                                    |                           | Y N                   | Contact Lense               | is.                             |              | □ Y ⊠N                | Y N Leukemia                            |                          |                               |  |  |

Dental Questionnaire

Dental Questionnaire Name of previous Dentist

Dr. Jackson

The Patient Overview screen will show the updated information, and the 'Change in demographic and medical alerts' icon will no longer be visible.

**Note:** An electronic copy of the document will be automatically saved in the 'Patient Notes' screen.

| Scheduler              | Patient                 | Transa     | ctions •      | Charting 🔹               | Reports          | (Old) • Rep     | oorts 🔹 | Utilities •             | • S          | etup • Offi | Ce Smile Solutions [100]        | ✓ Help ▼       | My Pag           | ge Logout    |             |               |            |            |
|------------------------|-------------------------|------------|---------------|--------------------------|------------------|-----------------|---------|-------------------------|--------------|-------------|---------------------------------|----------------|------------------|--------------|-------------|---------------|------------|------------|
| ■ 合.                   | \$ 🐺                    | 1          | 🎾 Ť           | 3 🗣 🎝                    | <b>b</b> 🎬       | 📇 🖂 📮           | 9       | "⊘                      | 28           | 🕥 📝         | 🐣 🖳   ờ Search                  | Patient        | → -              | Æ            |             |               |            |            |
| Patient Ove            | view                    |            |               |                          |                  |                 |         |                         |              |             |                                 |                |                  |              |             |               | PGID :4363 | / OID :100 |
| Patient Info           | mation 🞬                | 0          |               |                          |                  |                 |         | Patient ID :            | : 112        | Edit        |                                 | Respon         | sible Part       | у            |             | Resp ID       | : 109      |            |
| Nickname               |                         |            |               |                          |                  | Home Office     | S       | Smile Solution          | ns           |             |                                 | Tuck B         | rent             |              |             | (H) :555      | 555.7777   |            |
| Tusk, Brent            |                         |            |               |                          |                  | Chart #         |         |                         |              |             |                                 | Tupo : C       | ach              |              |             | ((1):555      | 555 1111   |            |
| 9287 West (            | Curve Way               |            |               |                          |                  | First Visit     |         |                         |              |             |                                 | DrTuck         | asii<br>amail aa |              |             | (0).550       | EEE 0000   |            |
| Firestone Pa           | irestone Park, CA 90001 |            | Last Visit    |                          |                  |                 |         | Add a Photo             | Driusk       | wgmail.co   | m<br>In Onlytics                |                | (VV):555         | -000-0000    |             |               |            |            |
| DrTusk@gm              | ail.com                 |            |               | Call my V                | /ork             | Fee Schedule    | 0       |                         |              |             | 100 0 11000                     | Home C         | mice : Smi       | le Solutions |             |               |            |            |
| (H) : 555-55           | (H) : 555-555-7777 Pro  |            | Provider      | L                        | opez, Carlos     | DDS             |         | Dental Insurance        |              |             |                                 |                | View Medica      |              |             |               |            |            |
| (C) : 555-55           | C) : 555-555-1111 Hyd   |            | Hygienist     |                          |                  |                 |         |                         | Primary      |             |                                 |                | Secondary        |              |             |               |            |            |
| (W): 555-55            | W): 555-555-8888        |            | Referral Type | Ir                       | Internet-Website |                 |         | Carrier Name<br>Group # | Carrier Name |             |                                 |                |                  |              |             |               |            |            |
| Birth Date             | irth Date 8/25/1990     |            | Referred By   |                          |                  |                 |         | Carrier Phone           |              |             |                                 |                |                  |              |             |               |            |            |
| Age / Sex              | Age / Sex 30 / M        |            | Referred To   |                          |                  |                 |         | Subscriber              |              |             |                                 |                |                  |              |             |               |            |            |
| Patient Type           |                         |            |               |                          |                  | Last Perio Ch   | art     | rt                      |              |             | Individual Max                  | Individual Max |                  |              |             |               |            |            |
| Patient Note           | 4                       |            |               |                          | - Defer          |                 |         |                         |              |             | Ind. Max Rem.                   |                |                  |              |             |               |            |            |
| (3/14/2021 11:         | 12 PM PT)               |            | Frequer       | it Headaches, G          | ag Reflex        |                 |         |                         |              |             | Ind. Ded. Rem.                  |                |                  |              |             |               |            |            |
| Questionna             | ire                     |            |               |                          |                  |                 |         |                         |              |             |                                 | View Ins Plan  |                  |              |             | View Ins Plan |            |            |
| Recalls                |                         |            |               |                          |                  |                 |         |                         |              | Edit Recall | Account Members                 |                |                  |              |             | Family        | Appt       | Add New Me |
| Code                   | Interval                | RecallDate | )             | Reason                   |                  |                 | S       | Sch Date                | S            | Sch Time    | Patient Name                    | Age            | Sex Next Recall  |              | Recall      | Sched Recall  |            | Active     |
| D0120                  | 6 M + 1D                |            |               | Periodic Oral E          | aluation         |                 |         |                         |              |             | <ul> <li>Tusk, Brent</li> </ul> | 30             | М                |              |             |               |            | Yes        |
| D0210                  | 3 Y + 1D                |            |               | Intraoral - Com<br>mages | lete Series      | Of Radiographic | ;       |                         |              |             | •                               |                |                  |              |             |               |            |            |
| Appointmen             | s                       |            |               |                          |                  |                 | Arc     | chived Appt             |              | New Appt    | Billing                         |                |                  |              |             |               |            | Ledger     |
| Date                   | Time                    | C          | Office        | Operatory                | Status           |                 | Prdr    | Le                      | en           | User        |                                 | Curr           | ent              | Over 30      | Over 60     | Over 90       | Over 12    | 0 В        |
| No records to display. |                         |            |               |                          |                  |                 |         | Account Balance         | \$0          | .00         | \$0.00                          | \$0.00         | \$0.00           | \$0.0        | 0           |               |            |            |
|                        |                         |            |               |                          |                  |                 |         |                         |              |             | Tusk, Brent                     | \$0            | .00              | \$0.00       | \$0.00      | \$0.00        | \$0.0      | 0          |
|                        |                         |            |               |                          |                  |                 |         |                         |              |             | Est Insurance                   |                |                  | 00.00        | Est Dationt |               |            |            |
|                        |                         |            |               |                          |                  |                 |         |                         |              |             |                                 |                |                  |              |             |               |            |            |